# noForth (t) opstarten Een overzicht

- Informatie en data verzamelen
- Terminal programma kiezen en installeren
- Welke hardware heb je nodig
- Verbinding in orde maken
- noForth uitproberen

#### Informatie vergaren

- a)Haal de ZIP van de noForth website
- b)En de noForth documentie, etc.
- c) Assembler en andere documentatie

### Kies terminal

- a) Linux: GTKterm, Coolterm
- b) Windows: Coolterm, TeraTerm
- c) OSX: Coolterm
- d) Andere?

Gebruik Coolterm alleen op snelle computers!

# Welke hardware?

- a) Kies een RP2040 bordje
  - a) Pico bordje (Kiwi Electronics)
  - b) YD-RP2040 (AliExpress)
  - c) RP2040 plus, etc. (Tinytronics)
- b) Geschikt USB kabeltje voor flashen
  - a) USB-C
  - b) Micro-USB
- c) USB naar RS232 kabeltje voor Forth
  - a) Prolific: PL2303TA
  - b) OTRONIC: CP2102
  - c) FTDI: FT232RL

d) Kabel aansluiten

- a) Pin-0 = Tx, Pin-1 = Rx,
- b) Pin-2 = Gnd, Pin-31 of Pin-32 = +5V
- c) Bij gebruik van een Pico kit gebruik je de UART-0 connector. Aanwijzingen staan op de Pico-kit print afgedrukt

# Verbinding in orde maken

- a) noForth software installeren
  - a) Druk boot knop in en steek USB kabel er in
  - b) Of druk boot knop in en daarna de reset knop
  - c) Er opent een folder op je computer
  - d) Kopieer de gewenste noForth UF2 daar naar toe
  - e) noForth draait nu!
- b) Start terminal programma
  - a) Selecteer COM-poort
  - b) Zet baudrate (460k8 of lager)
  - c) Maak verbinding met noForth
- c) Type nu: COLD en noForth herstart!
- d) Upload: noForth-T-tools.f
- e) Type: WORDS
- f) Type: FREEZE
- g) Type: FREEZE2

Er staan nu twee noForth systemen op je bordje. Beiden kun je onafhankelijk van elkaar uitbreiden. Het systeem dat met FREEZE bewaard wordt is het boot-systeem.

## noForth proberen

- a) Bekijk wat woorden met de decompiler
  - a) Type: SEE .S
  - b) Type: SEE DUP

b) Laad de disassembler erbij en bekijk wat woorden

- a) Type: DAS DUP
- b) Type: DAS COLD
- c) Laad de assembler erbij
- d) Type: FREEZE2
- e) Type: COLD
- f) Type: WORDS
- g) Type: COLD2
- h) Type: WORDS
- i) Type: .SHIELDS

Meer experimenten kun je doen met de voorbeeld programma's die te vinden zijn op Github.

https://github.com/WillemOuwerkerk/noForth-T-hardwareexamples-RP2040